## Lippincott Connect Canvas Instructor Guidance

For questions, contact the <u>Lippincott Technical Support</u>.

Follow these steps to add the Lippincott Connect Canvas integration to a Canvas course.

- 1) Select the desired course from the Canvas Course Dashboard.
- 2) Select "**Settings**" from the Course Navigation Menu, and select the "**Navigation**" tab.
- 3) Locate the "**WK Lippincott Connect**" item. Drag and drop the item below Syllabus.

|  | Drag and drop items to reorder them in the course navigation.                                                                                              |                                                                    |   | Drag and drop items to reorder them in the course navigation. |    |                         |   |
|--|----------------------------------------------------------------------------------------------------|--------------------------------------------------------------------|---|---------------------------------------------------------------|----|-------------------------|---|
|  |                                                                                                    | Home                                                               |   |                                                               |    | Home                    |   |
|  | 8                                                                                                    | Announcements                                                      | : |                                                               | :: | Appouncements           | • |
|  | #                                                                                                    | Syllabus                                                           | : |                                                               | :  | Announcements           | : |
|  |                                                                                                    | Modules                                                            | : |                                                               | H  | Syllabus                | : |
|  | #                                                                                                    | Grades                                                             | : |                                                               | :  | WK Lippincott Connect 💙 | : |
|  | Drag items here to hide them from students.<br>Disabling most pages will cause students who visit those pages to be redirected<br>to the course home page. |                                                                    |   |                                                               | I  | Modules                 | : |
|  |                                                                                                    | WK Lippincott Connect<br>Page disabled, won't appear in navigation | : |                                                               | #  | Grades                  | : |

## 4) Select Save.

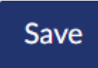